1. アカウント > アカウントの追加をクリック

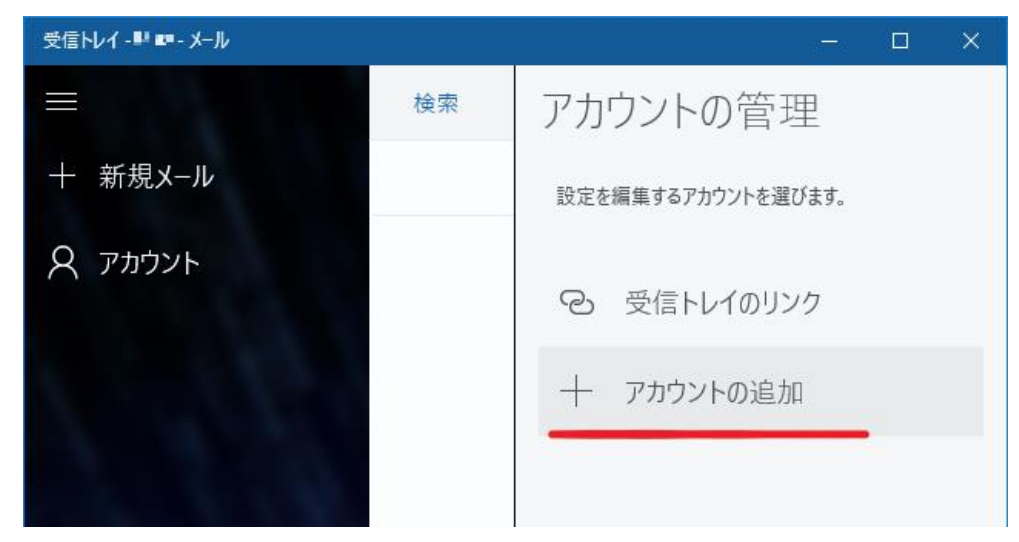

2. 「詳細設定」をクリック

| アカウントの追加                         | ×   |
|----------------------------------|-----|
| アカウントの選択                         |     |
| EXchange<br>Exchange, Office 365 |     |
| Google                           |     |
| Yahoo! メール                       |     |
| iCloud                           |     |
| その他のアカウント<br>POP、IMAP            |     |
| 🌣 詳細設定                           |     |
|                                  |     |
|                                  | 閉じる |

3. 「インターネットメール」をクリック

| アカウントの追加                                                                      | × |
|-------------------------------------------------------------------------------|---|
| 詳細設定<br>セットアップするアカウントの種類を選択します。不明な場合は、サービ<br>ス プロバイダーに確認してください。               |   |
| Exchange ActiveSync<br>Exchange、および Exchange ActiveSync を使用するその他のアカウントが含まれます。 |   |
| <b>インターネット メール</b><br>POP または IMAP アカウントを使用すると、Web ブラウザーでメールを表示できます。          |   |
|                                                                               |   |
|                                                                               |   |
|                                                                               |   |
| キャンセル                                                                         |   |

4. 以下の内容をそれぞれ入力し、「サインイン」する

メールアドレス:取得したアドレス
ユーザー名:各自設定
パスワード:各自設定
アカウント名:取得したアドレス ※@より右側は省略可
この名前を使用してメッセージを送信:各自設定
受信メールサーバ:tsuru2.med.nagoya-u.ac.jp または tsuru.med.nagoya-u.ac.jp
アカウントの種類:POP3
メールの送信(SMTP)サーバー:pelican.med.nagoya-u.ac.jp

| アカウントの追加                                                                                                    | ×      |
|----------------------------------------------------------------------------------------------------|--------|
| インターネット メール アカウント                                                                                                    |        |
| メール アドレス                                                                                                    | ^      |
| @med.nagoya-u.ac.jp                                                                                                    |        |
| ユーザー名                                                                                                    | . 1    |
| <del></del>                                                                                                    |        |
| 例: kevinc、kevinc@contoso.com、domain¥kevinc                                                                                                    | - 1    |
| パスワード                                                                                                    | _      |
| •••••                                                                                                    |        |
| アカウント名<br>                                                                                                    | _      |
|                                                                                                    |        |
| この名前を使用してメッセージを送信                                                                                                    | _      |
| <b></b>                                                                                                    | _      |
| 受信メール サーバー                                                                                                    |        |
| tsuru2.med.nagoya-u.ac.jp                                                                                                    |        |
| アカウントの種類                                                                                                    |        |
| POP3                                                                                                    | $\sim$ |
|                                                                                                    | $\sim$ |
|                                                                                                    |        |
| キャンセル サインイン                                                                                                    |        |
| キャンセル サインイン                                                                                                    |        |
| キャンセル サインイン<br>アカウントの追加                                                                                                    | ×      |
| キャンセル サインイン<br>アカウントの追加<br>インターネット メール アカウント                                                                                                    | ×      |
| キャンセル     サインイン       アカウントの追加     インターネットメール アカウント       アカウント名                                                                                                    | ×      |
| キャンセル     サインイン       アカウントの追加     インターネットメール アカウント       アカウント名                                                                                                    | ×      |
| キャンセル     サインイン       アカウントの追加     インターネット メール アカウント       アカウント名                                                                                                    | ×      |
| キャンセル     サイソイン       アカウントの追加     インターネットメール アカウント       アカウント名                                                                                                    | ×      |
| キャンセル     サインイン       アカウントの追加     インターネットメール アカウント       アカウント名                                                                                                    | ×      |
| キャンセル     サイソイン       アカウントの追加     インターネットメール アカウント       アカウント名                                                                                                    | ×      |
| キャンセル     サイソイン       アカウントの追加        インターネットメールアカウント     アカウント名       アカウント名        この名前を使用してメッセージを送信        受信メールサーバー        tsuru2.med.nagoya-u.ac.jp        アカウントの種類                                                                            | ×      |
| キャンセル     サイソイン       アカウントの追加     インターネットメール アカウント       アカウント名                                                                                                    |        |
| キャンセル     サイソイン       アカウントの追加     インターネットメールアカウント       アカウント名                                                                                                    |        |
| キャンセル     サイソイン       アカウントの追加        インターネットメールアカウント     アカウント名       アカウント名        この名前を使用してメッセージを送信        ・・・・・・・・・・・・・・・・・・・・・・・・・・・・・・・・・・・・                                                                                                  |        |
| キャンセル     サイソイン       アカウントの追加        アカウント名        アカウント名        この名前を使用してメッセージを送信        ・        受信メール サーバー        tsuru2.med.nagoya-u.ac.jp        アカウントの種類        POP3     メールの送信 (SMTP) サーバー       メールの送信 (SMTP) サーバー        マ信サーバーには、認証が必要です |        |
| キャンセル     サインイン       アカウントの追加     インターネットメールアカウント       アカウント名                                                                                                    |        |

✓ 受信メールには SSL が必要
 ✓ 送信メールには SSL が必要
 キャンセル
 サインイン

5.「完了」をクリック

| アカウントの追加                            | × |
|-------------------------------------|---|
| すべて完了しました。<br>アカウントは正常にセットアップされました。 |   |
| @med.nagoya-u.ac.jp                 |   |
|                                     |   |
|                                     |   |
|                                     |   |
|                                     |   |
|                                     |   |
| 完了                                  |   |

「アカウントは正常にセットアップされました。」と表示されたら設定完了です